# Gather.town 簡易マニュアル

### Gather.townとは

https://gather.town

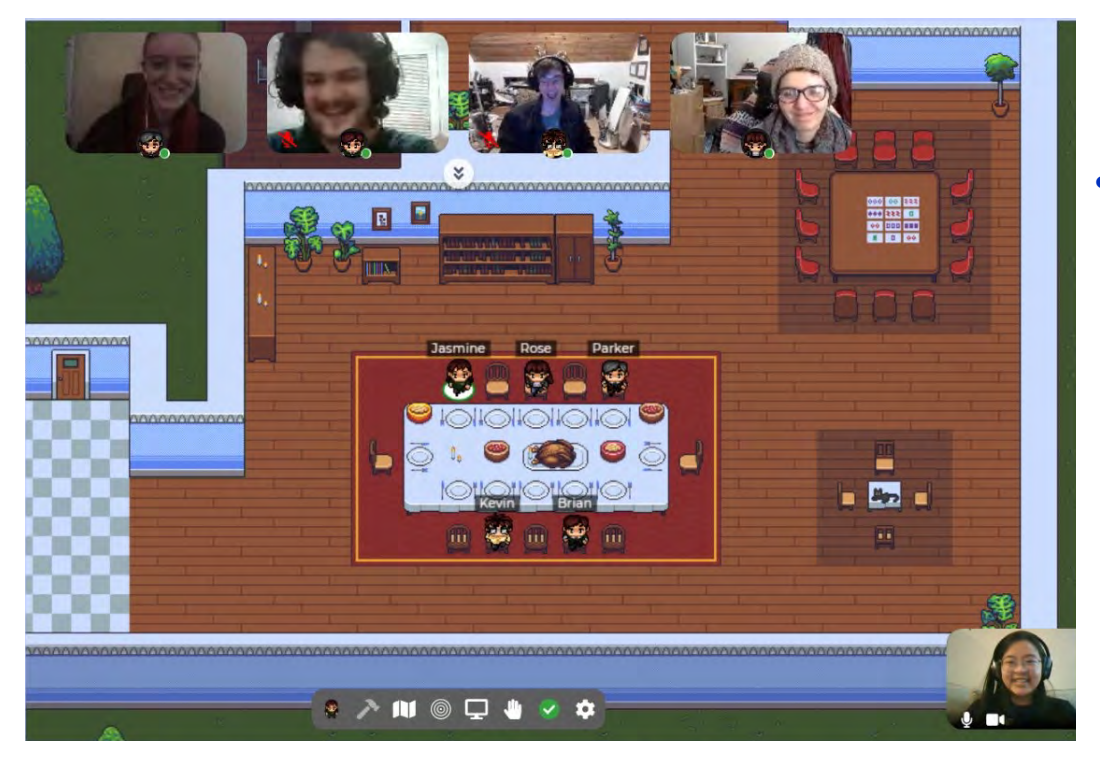

- Zoomによるビデオ通話に「バーチャル 空間内を動き回れる」機能を足したようなサービス
  - バーチャル空間をゲーム感覚で
    矢印キーを使って動き回れます。
  - 人に近づくと, 左の写真のように自動的に近くの人 同士でZoom様にビデオ通話が開始(画面共有もできる)。
- ・ 既存のサービスと違うところは
  - ・ 空間の概念がある。
  - (管理者は)バーチャル空間内に各種仕掛けを埋め込める。
    - 画像・ビデオ→バーチャルポスター(後述)
    - Webサイトへのリンク, などなど

# Gather.townをはじめて使う方へ

- 必ずパソコン(Windows/Mac/Linux)上でWebブラウザーをご使用ください。
  - 使用するWebブラウザはGoogle Chromeを推奨
  - 専用アプリの使用も推奨します https://gather.town/download
  - 推奨ハードウェアスペックは
    - CPU:2.4 GHz dual core, メモリ:8 GB 以上
    - インターネット接続スピード:10 Mbps 以上(下り)、3 Mbps 以上 (上り)
- ・ スマホやタブレット(かなり限定された機能しか使えません),
  MacOSでSafariを使用する(部品の配置がずれて表示されます)と上手く動作しません。

· これらを使用してアクセスされた場合の対応は行いません。

https://gather.town/invite?token=0aRavmNrej4PkJ3m0oY8A8su8EMZvjvJ

### にアクセスすると

### アバターの設定

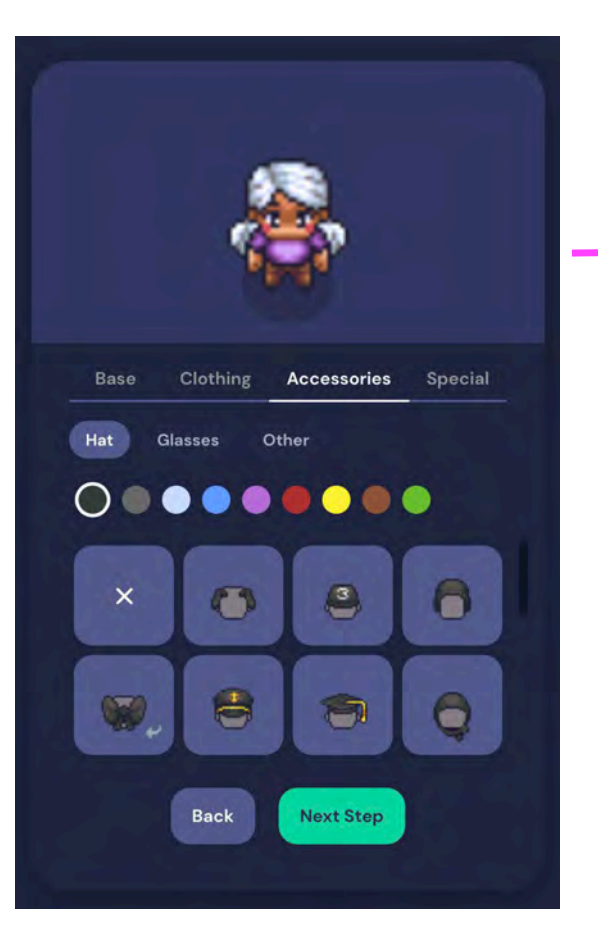

### 自分の名前を入力

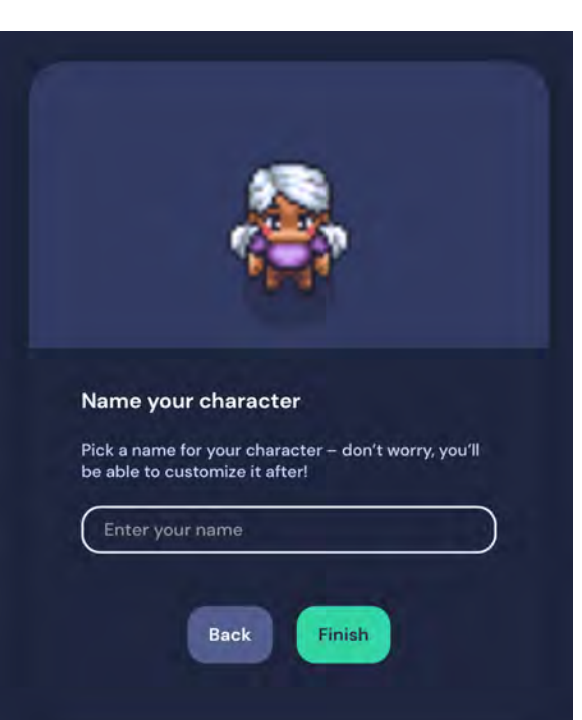

\*名前は漢字で極力短く! 長くなると、名前が隣の人と かぶってしまうので注意。

- ・氏のみで、名は入れない
- ・所属は最短の略称
- ・アンダーバーで区切る
- ・最長でも10文字以内目安
- ・ポスター番号は入れない
- ·例:山崎\_東工大

### 次にカメラ・マイクの設定

#### 使用予定のカメラ・マイクを選択して下さい。

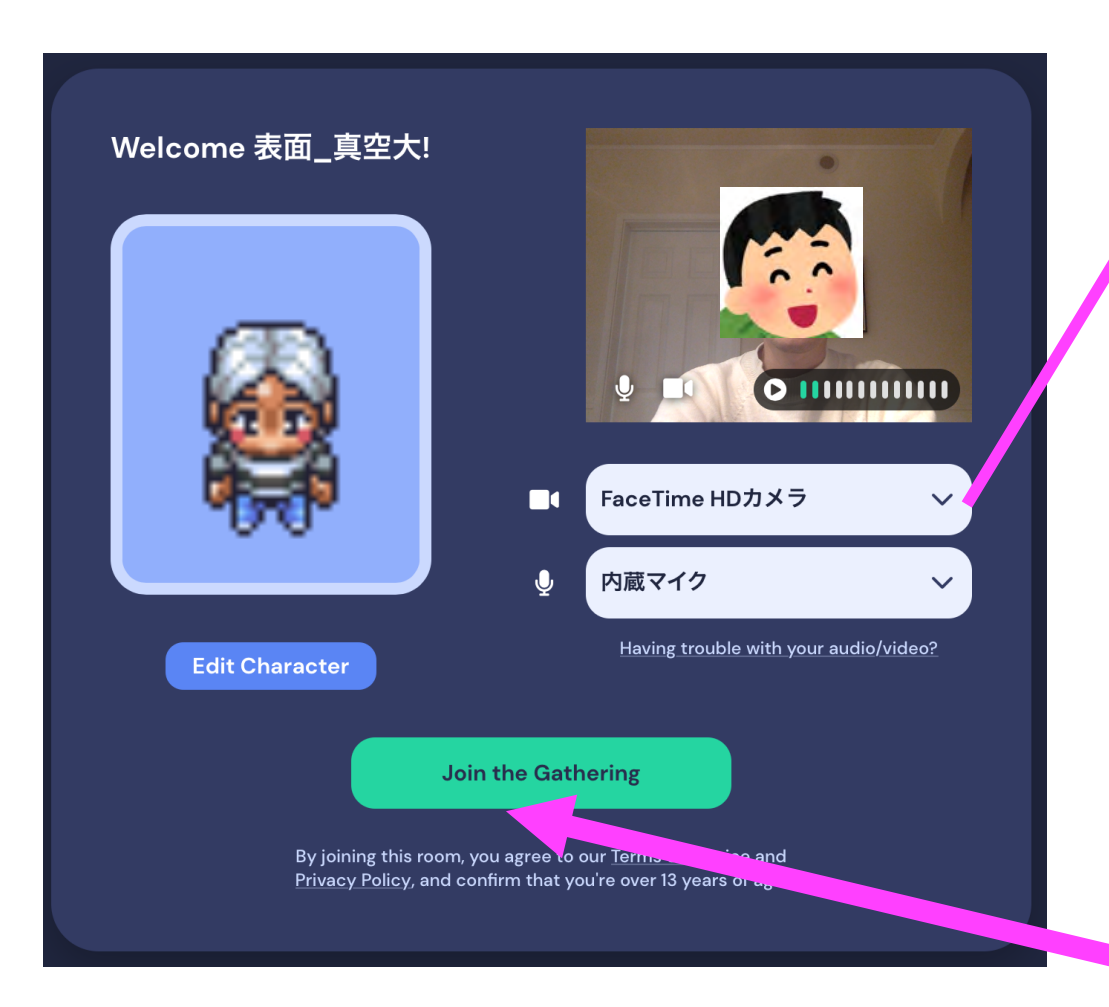

#### ブラウザーでカメラ・マイクの利用を 許可するように設定して下さい。

#### Google Chromeの場合

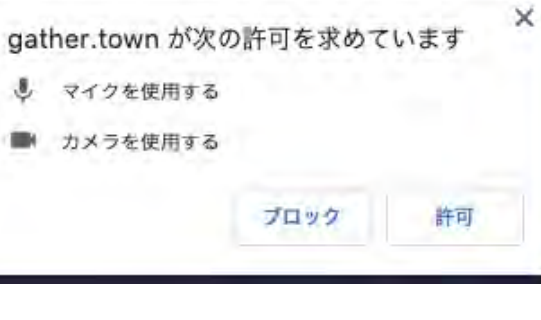

#### Firefoxの場合

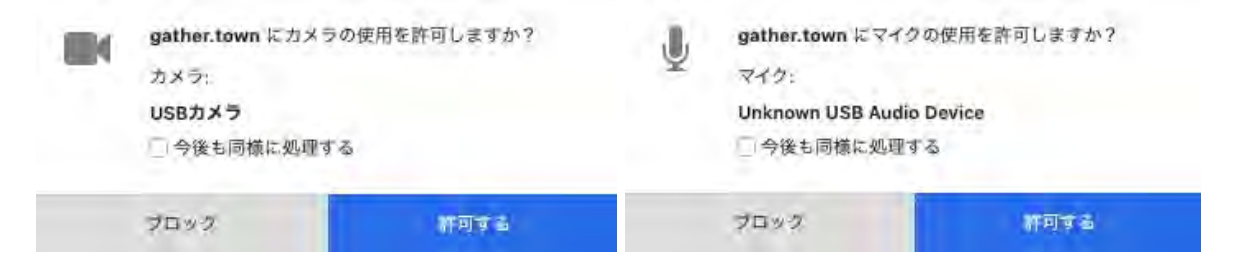

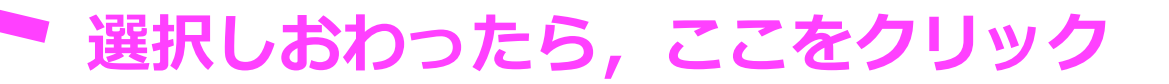

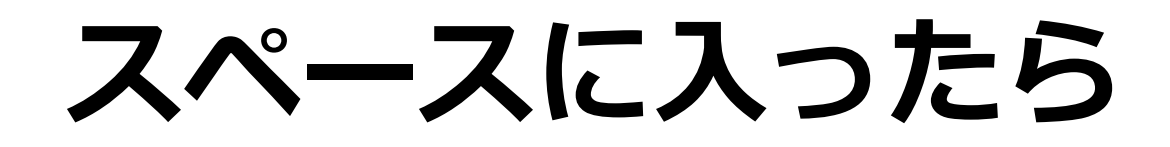

各種設定

自分の分身(アバター) が表示されますので、 ↑↓←→の4つのキー を使って移動できます。

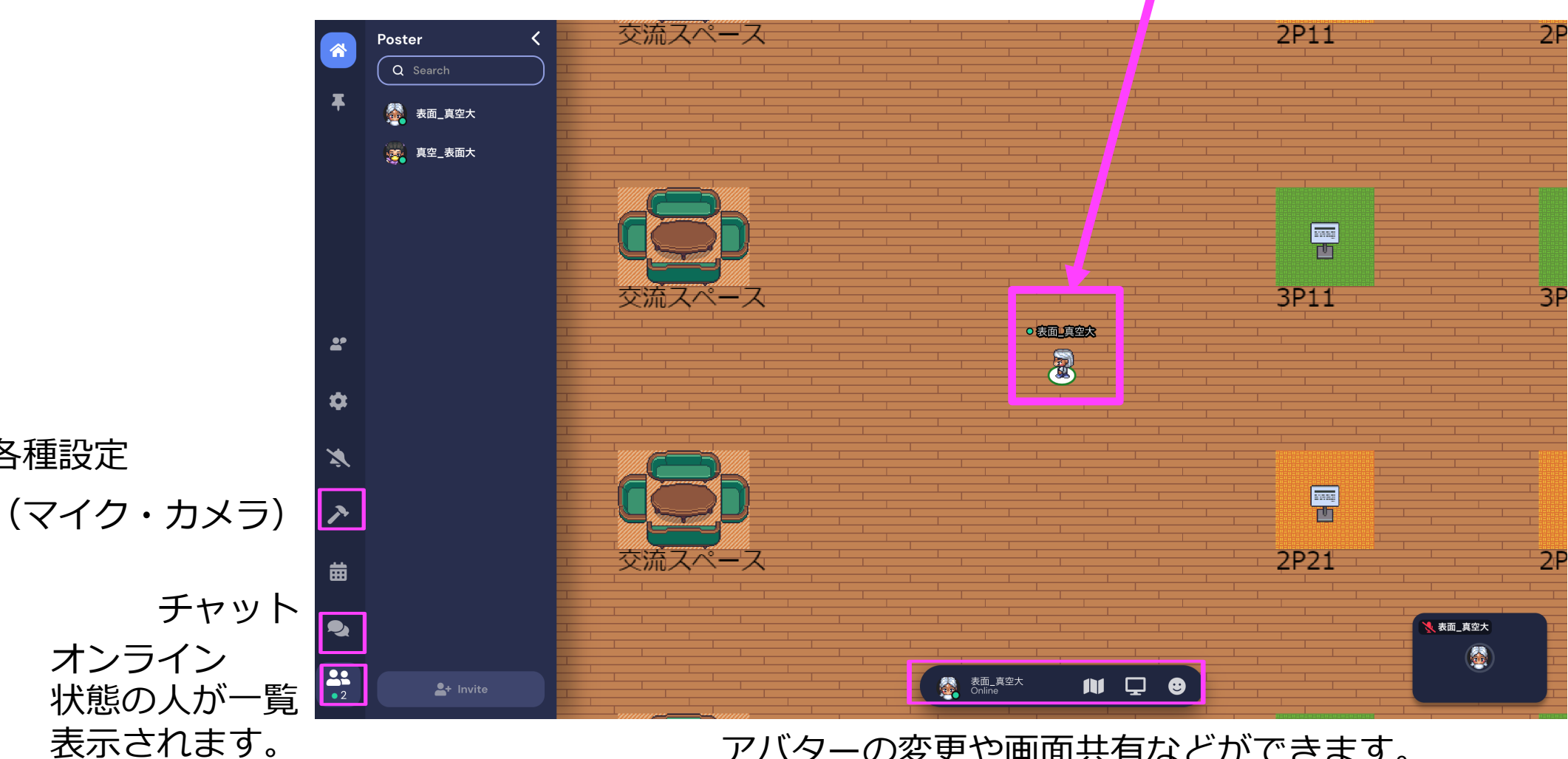

アバターの変更や画面共有などができます。

### 画面上の点をダブルクリックでも移動が可能

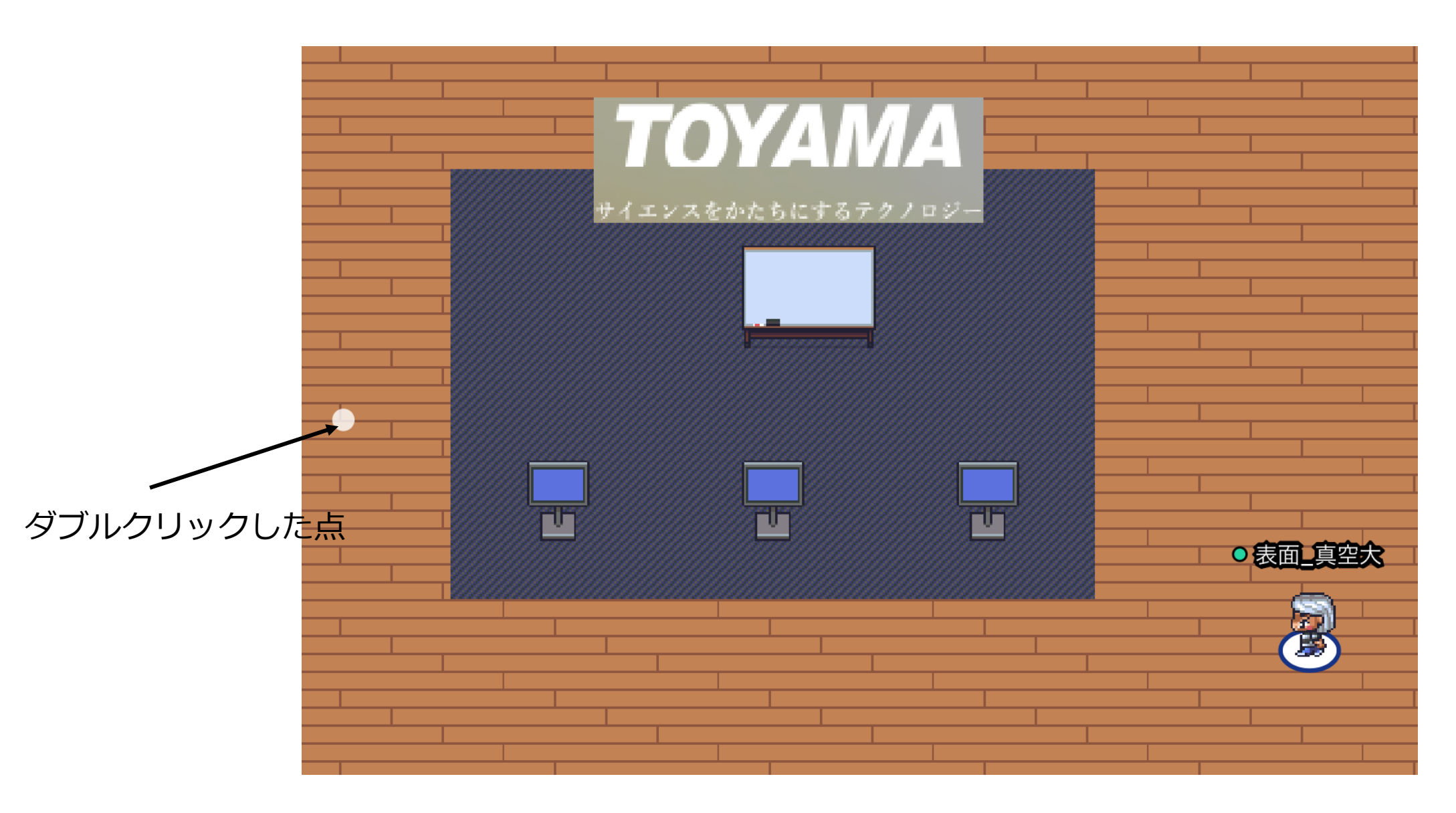

### Minimap機能をつかう

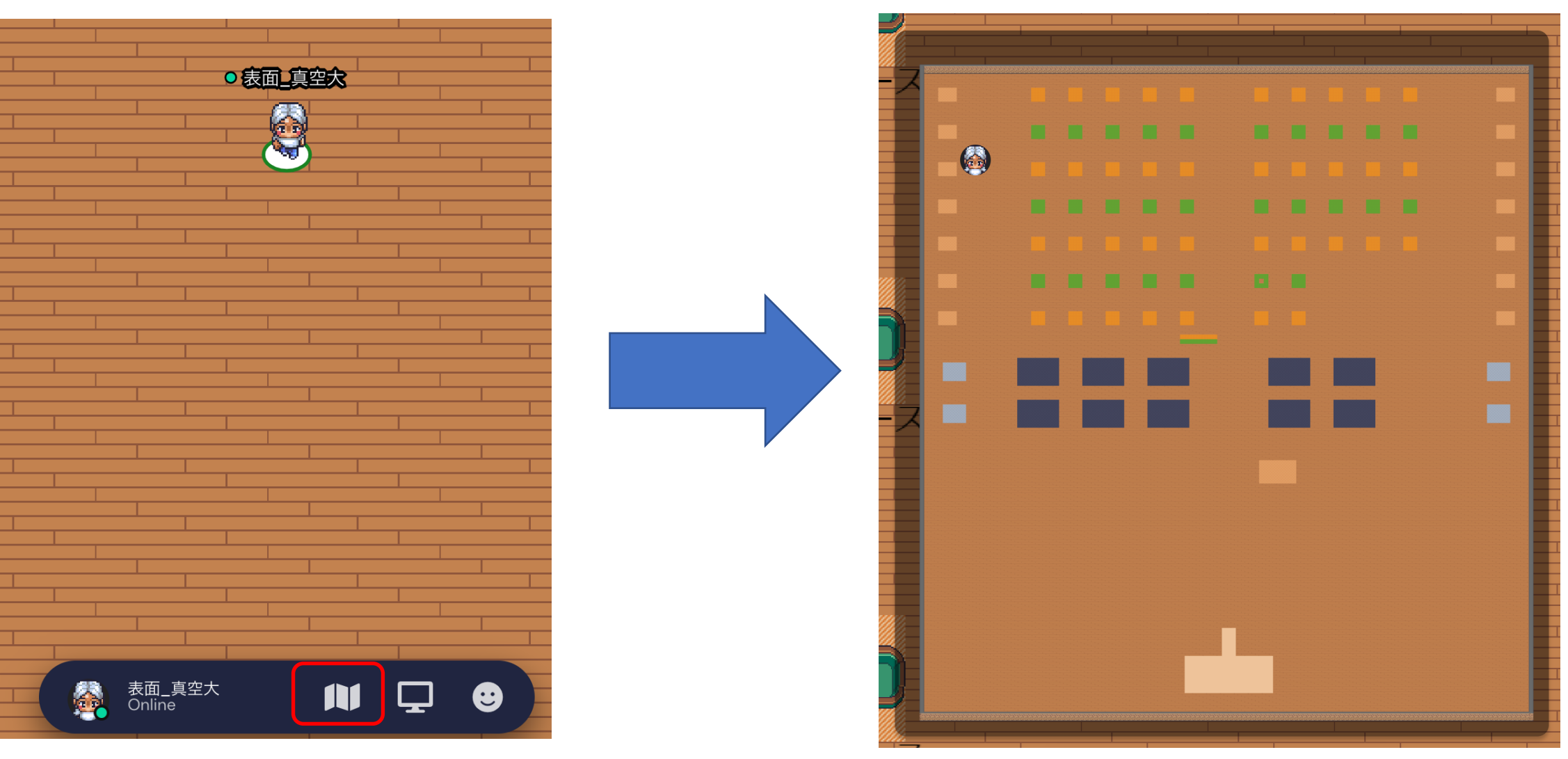

ここをクリックすると

会場内の自分の現在地が分かります。

### 近くの人と自動的にビデオ通話がはじまります

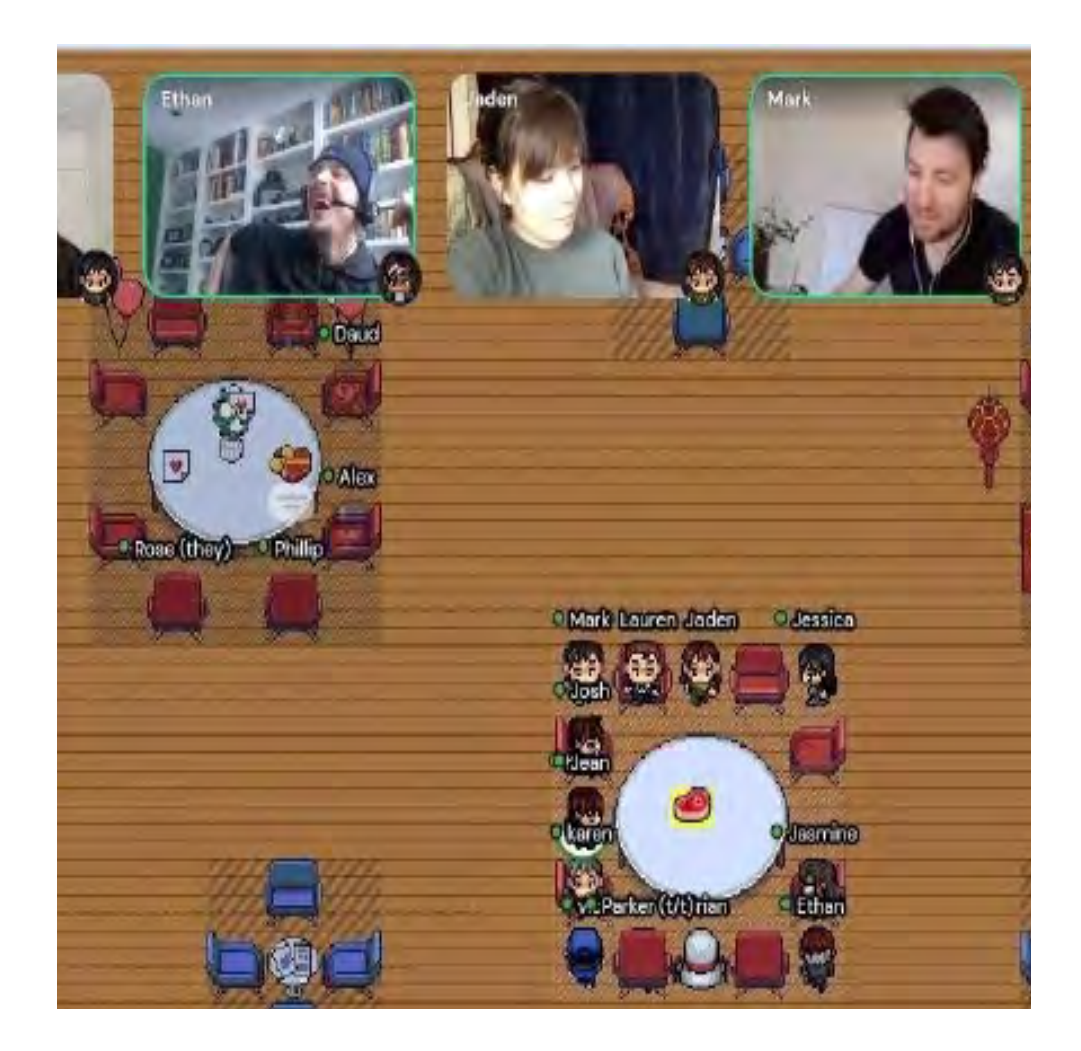

### 離れた人の声は小さく聞こえます。

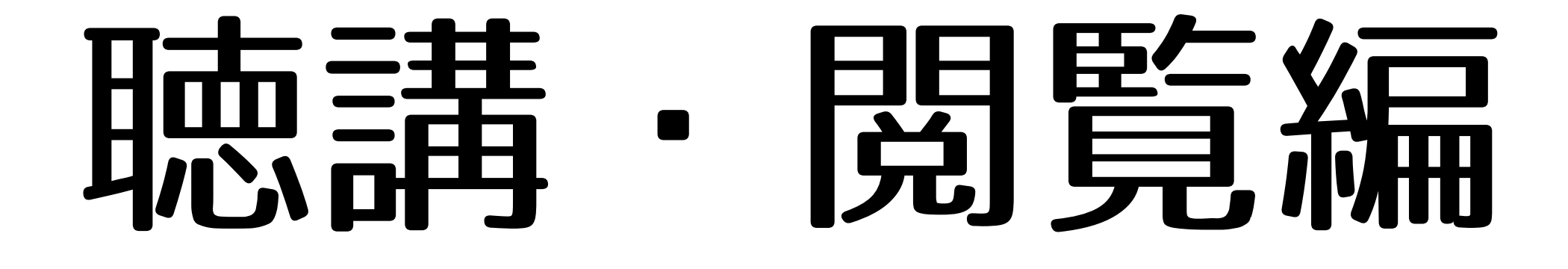

### スペース内に埋め込まれている機能を使うには

#### 近づいたものの周囲が黄色に縁取られたら, "x"キーを押して下さい。

### 埋め込まれている文書・画像・動画を閲覧できます。 元に戻るには再び"x"キーを押して下さい。

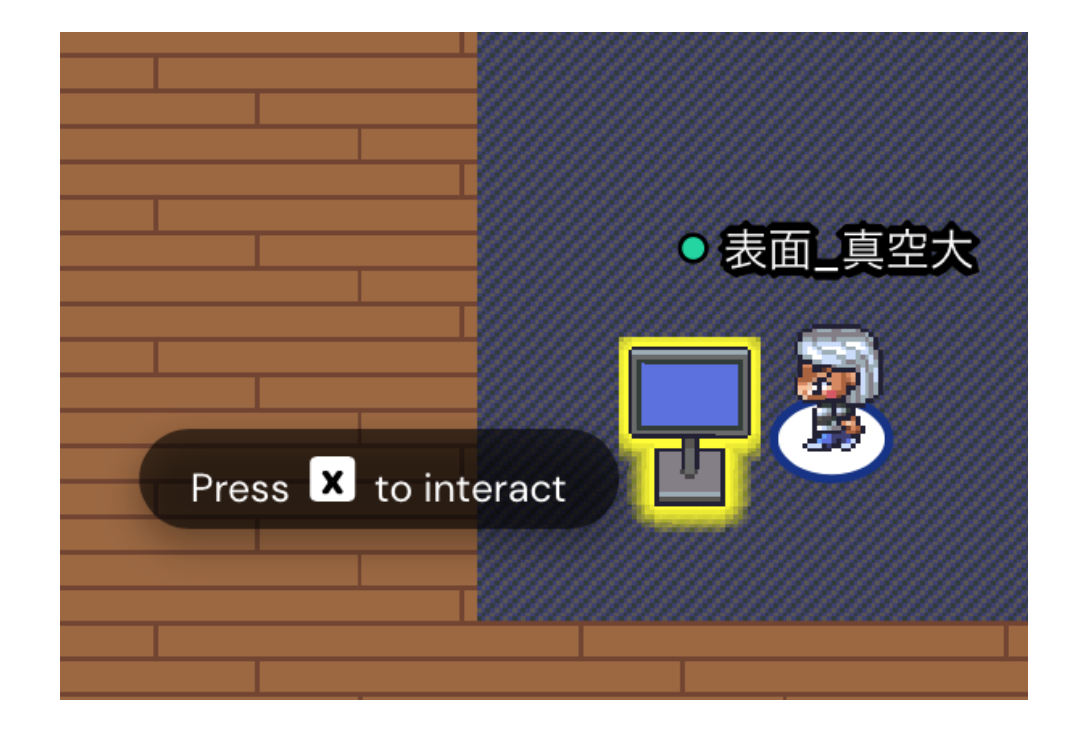

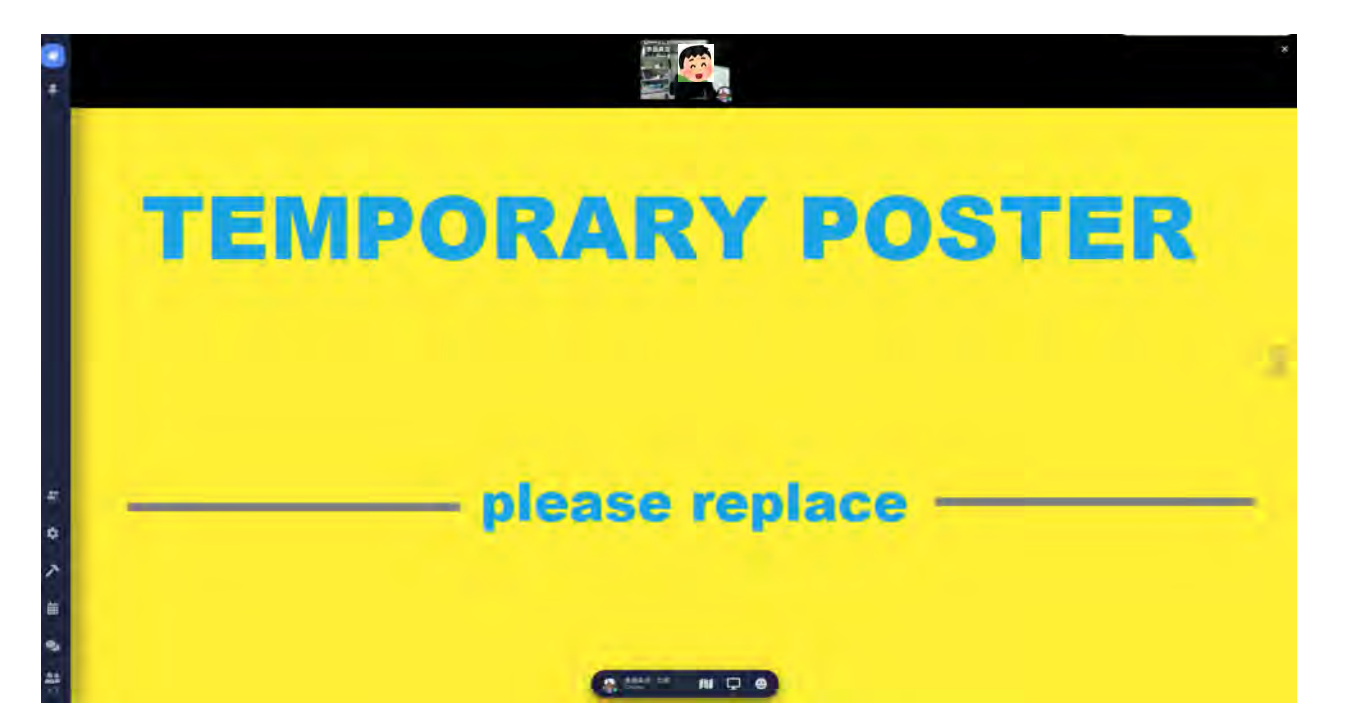

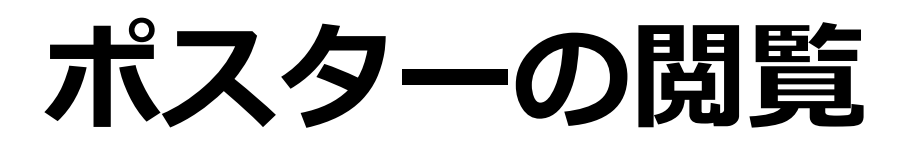

空間の概念がありますので、会場内をうろちょろして、ポスターに近づくと(左から右の画像)。

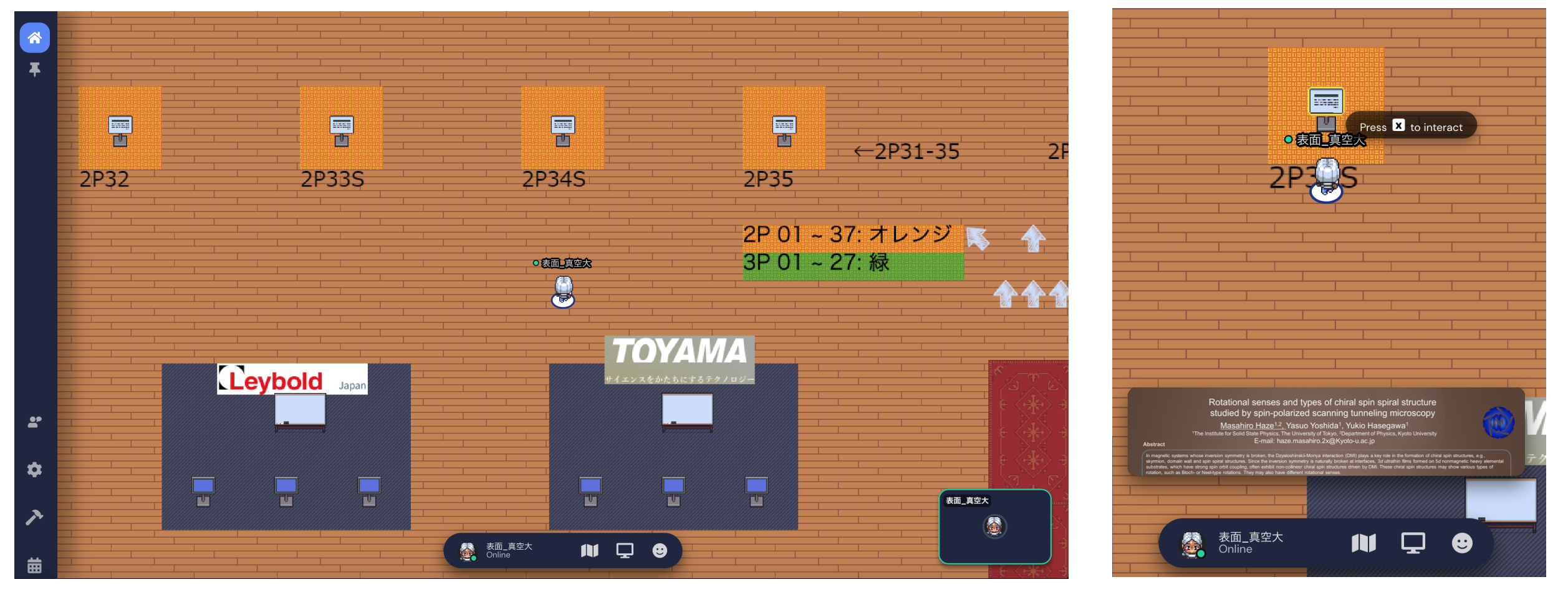

近づいたポスターのサムネイル画像が表示される。 そこで"x"キーを押してみると(次のページへ)。

### ポスター画像が表示される

#### このあたりに同時にポスターを見ている人の顔や通話状態が表示される。

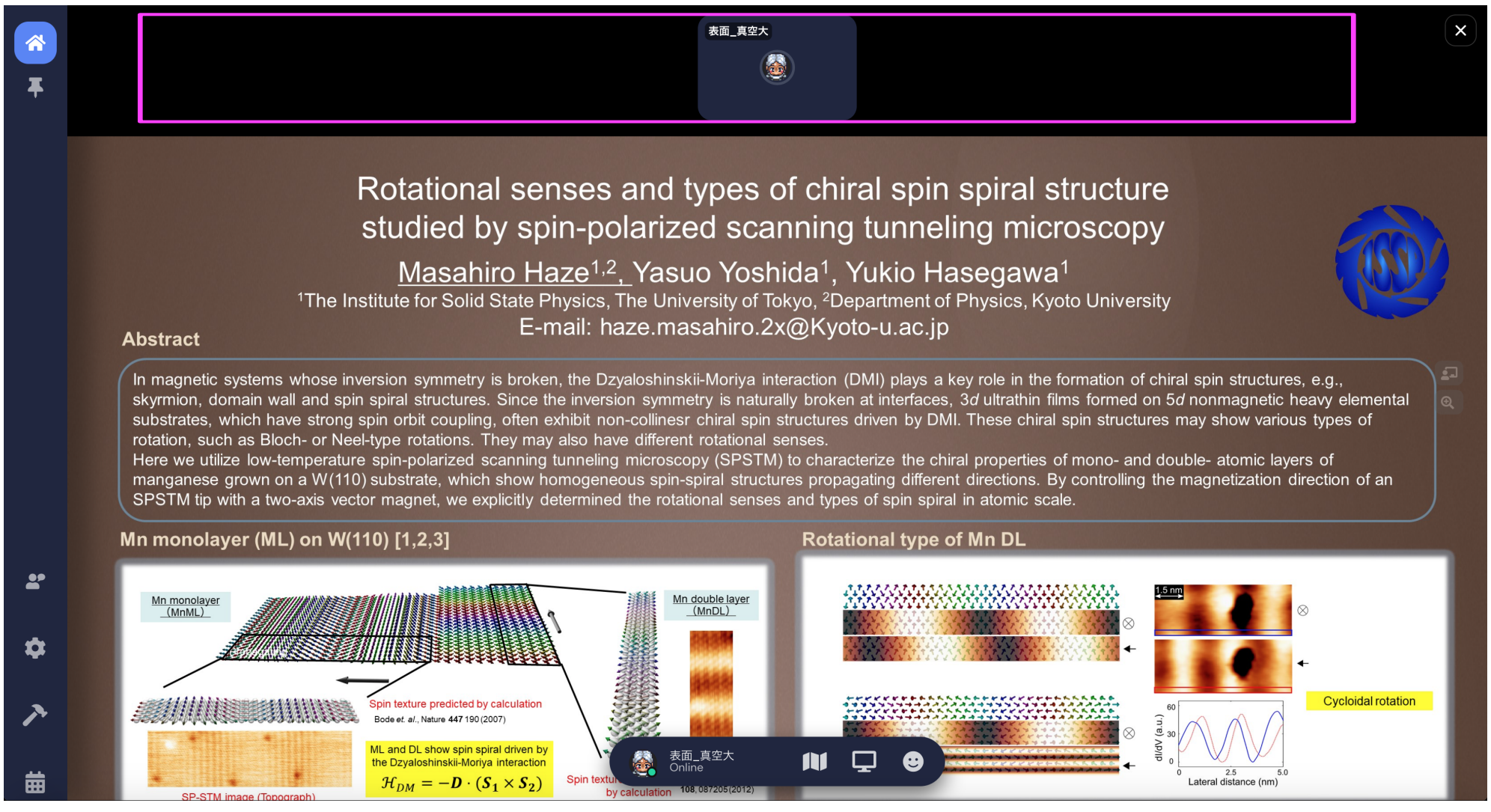

ポスター講演の聴講

#### 講演者の共有画面

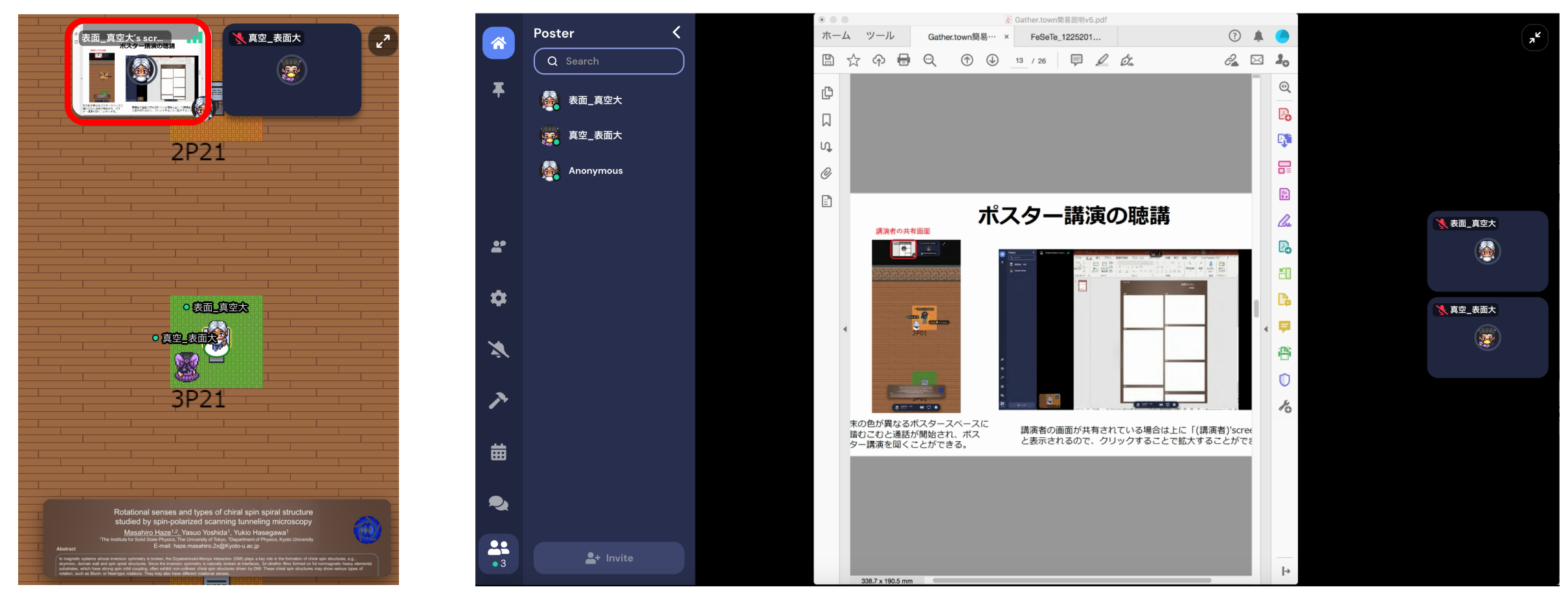

床の色が異なるポスタースペースに 踏むこむと通話が開始され、ポス ター講演を聞くことができる。

講演者の画面が共有されている場合は上に「(講演者)'screen」 と表示されるので、クリックすることで拡大することができる。

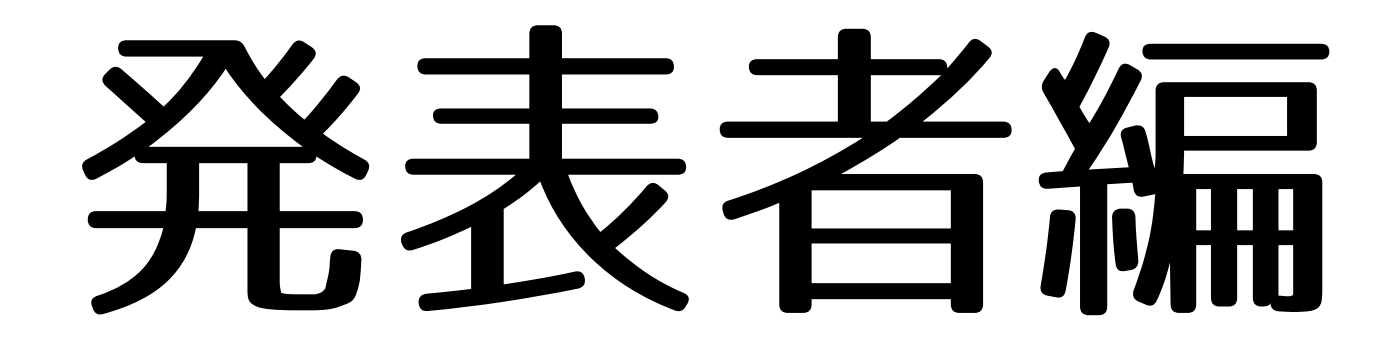

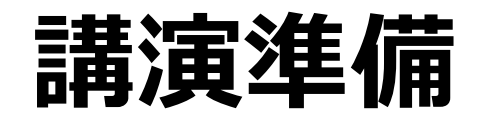

#### Powerpoint など、お好きなソフトで、説明用 資料を画面上に準備しておいてください。

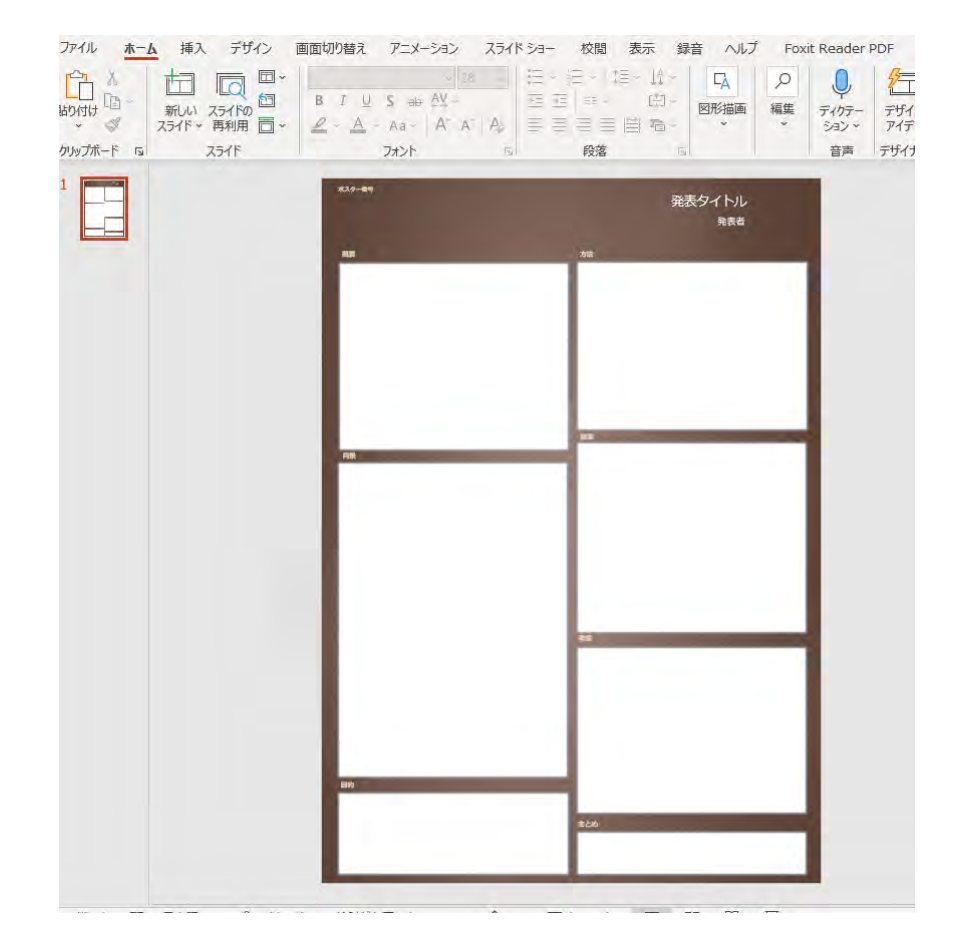

#### 誰かが聞きに来たら共有を開始しましょう。

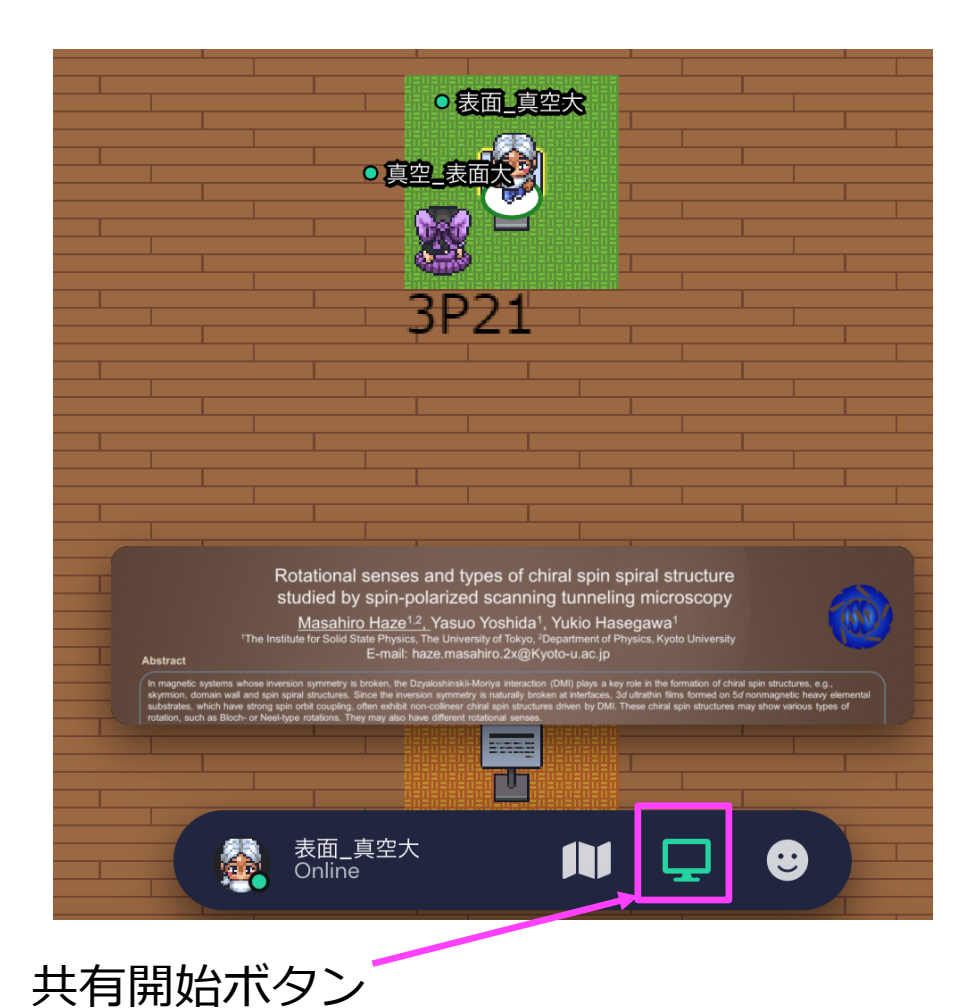

### どの画面/Windowを共有するのか尋ねられる

特定Windowを選択する場合

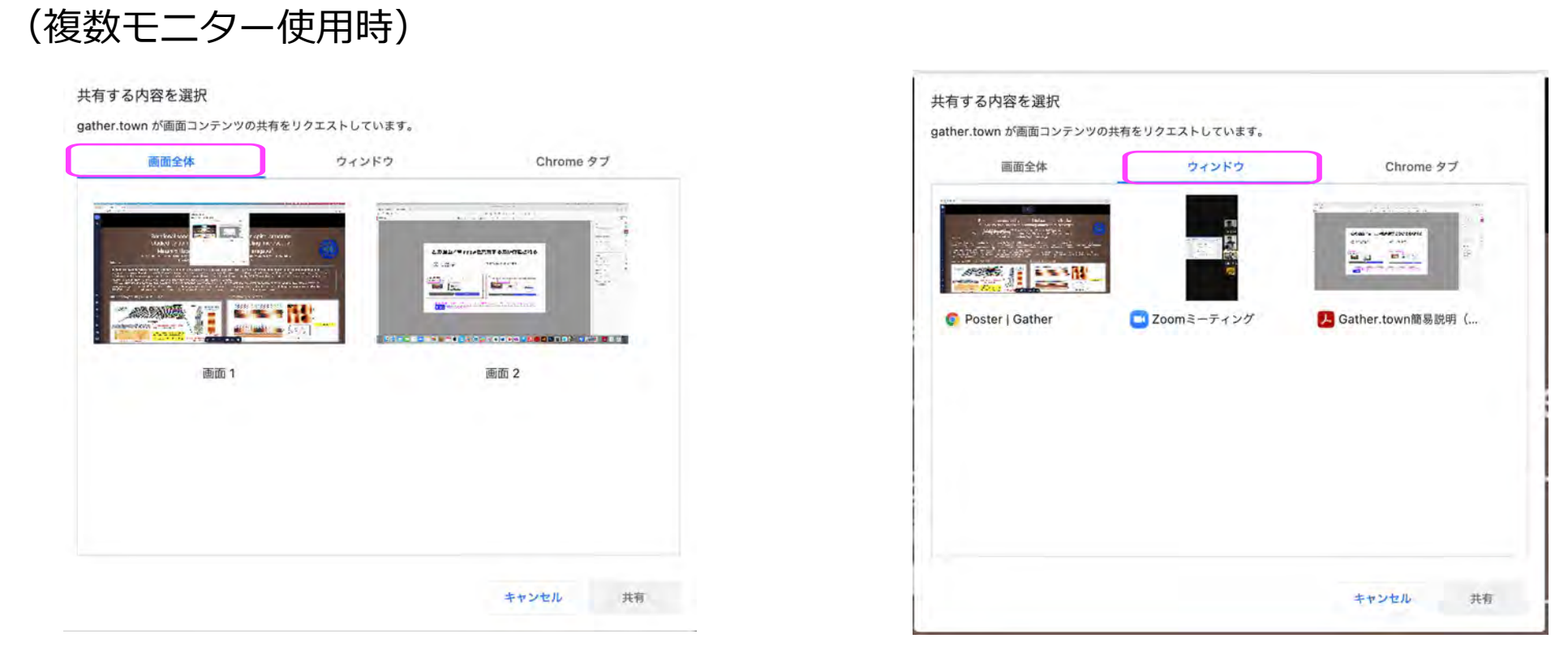

スクリーンを選択する場合

画面共有したいスクリーン,またはWindowをクリックして選択したら, 共有ボタンをクリック

### 画面共有が開始される

#### 共有した画面が小さく表示される。 その画面をダブルクリックすると,

#### 画面共有内容が大きく表示され, 右側に自分や他の人のカメラ画像 が表示される。

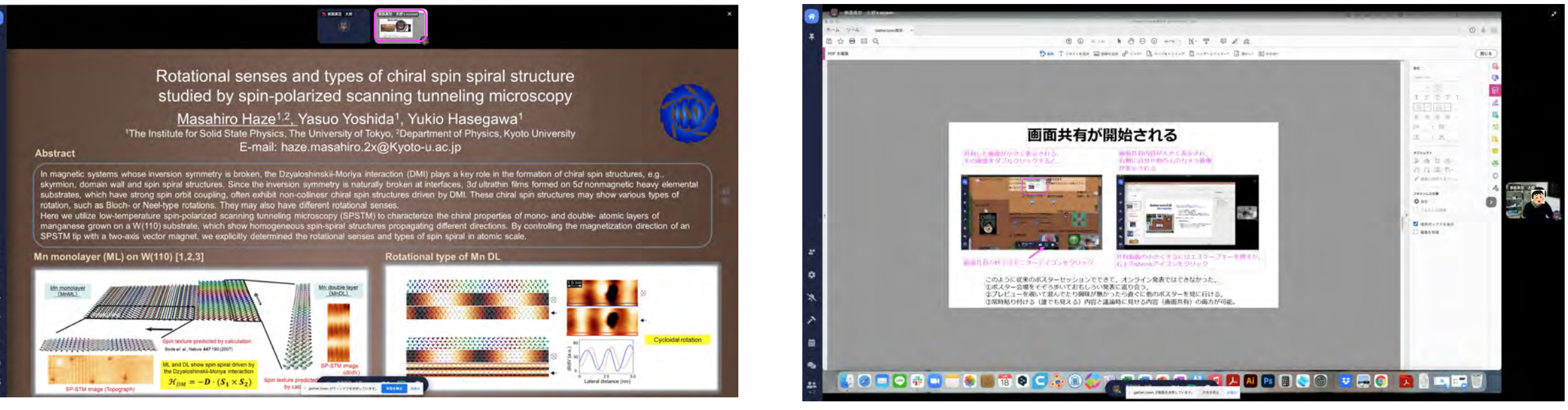

画面共有の終了はモニターアイコンをクリック

共有画面の小さくするにはエスケープキーを押すか, 右上のshrinkアイコンをクリック

このように従来のポスターセッションでできて、オンライン発表ではできなかった、 ①ポスター会場をそぞろ歩いておもしろい発表に巡り会う、 ②プレビューを覗いて混んでたり興味が無かったら直ぐに他のポスターを見に行ける、 ③常時貼り付ける(誰でも見える)内容と議論時に見せる内容(画面共有)の両方が可能。

### Gather.townを終了するには

- WebブラウザーのWindowを閉じるか、
  専用アプリを終了してください。
  - 専用アプリの場合、Windowを閉じただけでは 接続終了していません。

### 以下はもう少し細かい機能の説明です。

### 音声以外で反応を返すには

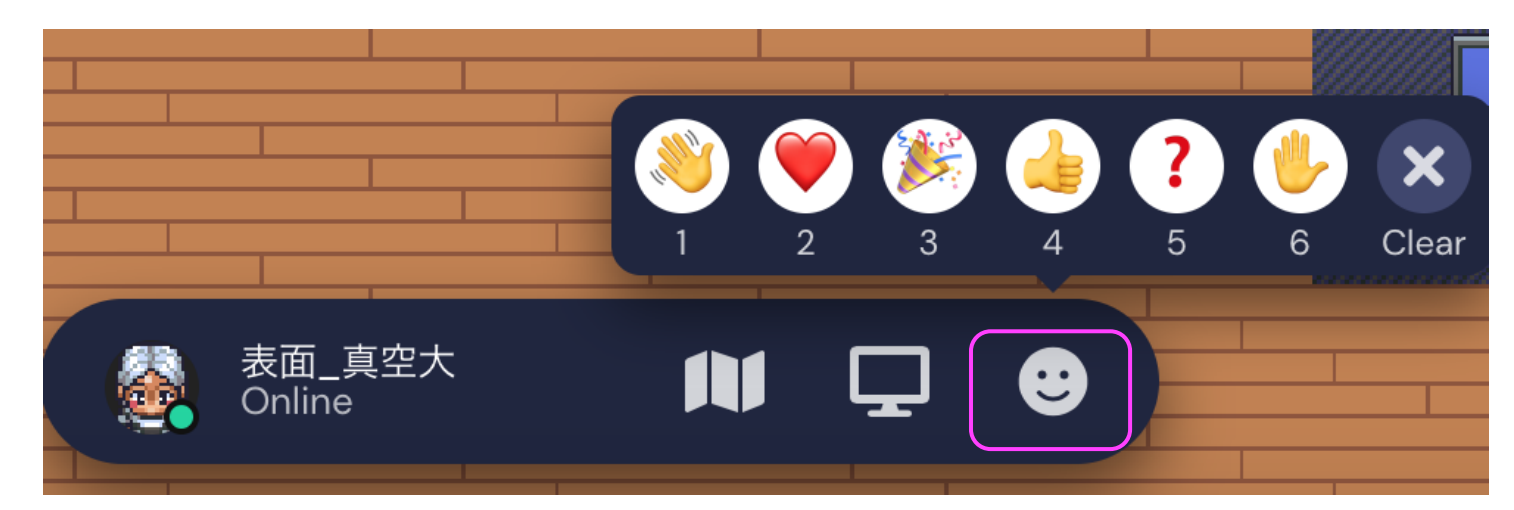

ここをクリックして出たアイコン を選択。

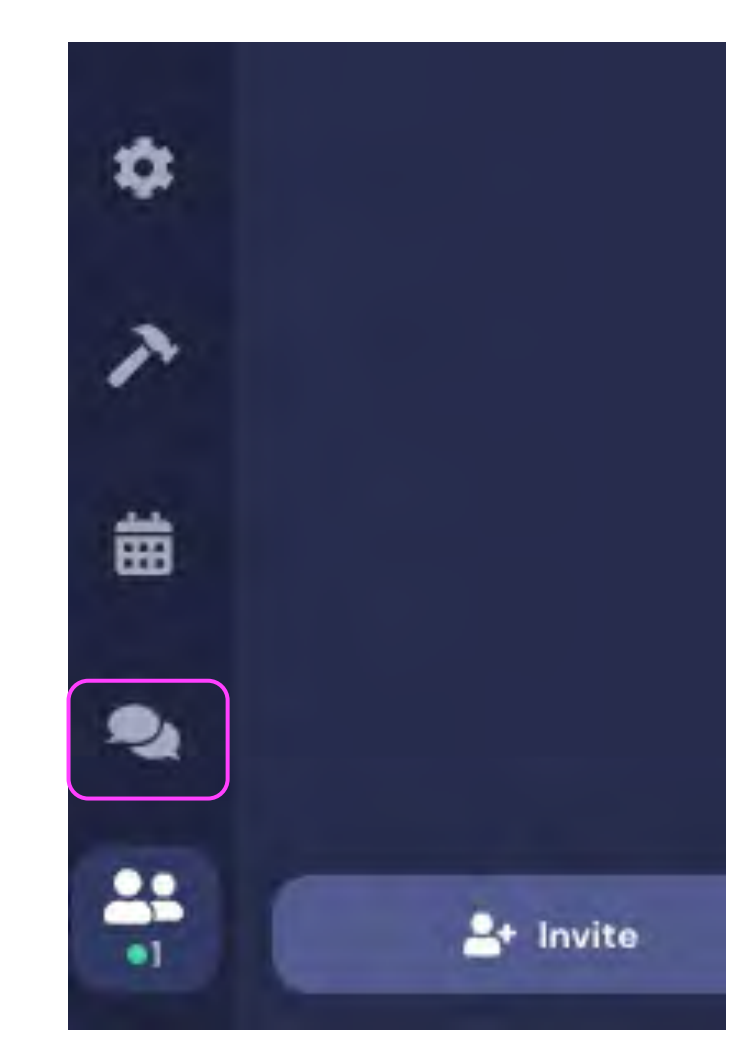

画面左下のここをクリックすると チャットが出来ます。

# 会話している人のカメラ画面を変えたい

#### 標準の"カルーセル表示"では 青の矢印をクリックすると切り替わります。

右上の青の矢印で示したアイコンをクリックすると グリッド表示に切り替わります。

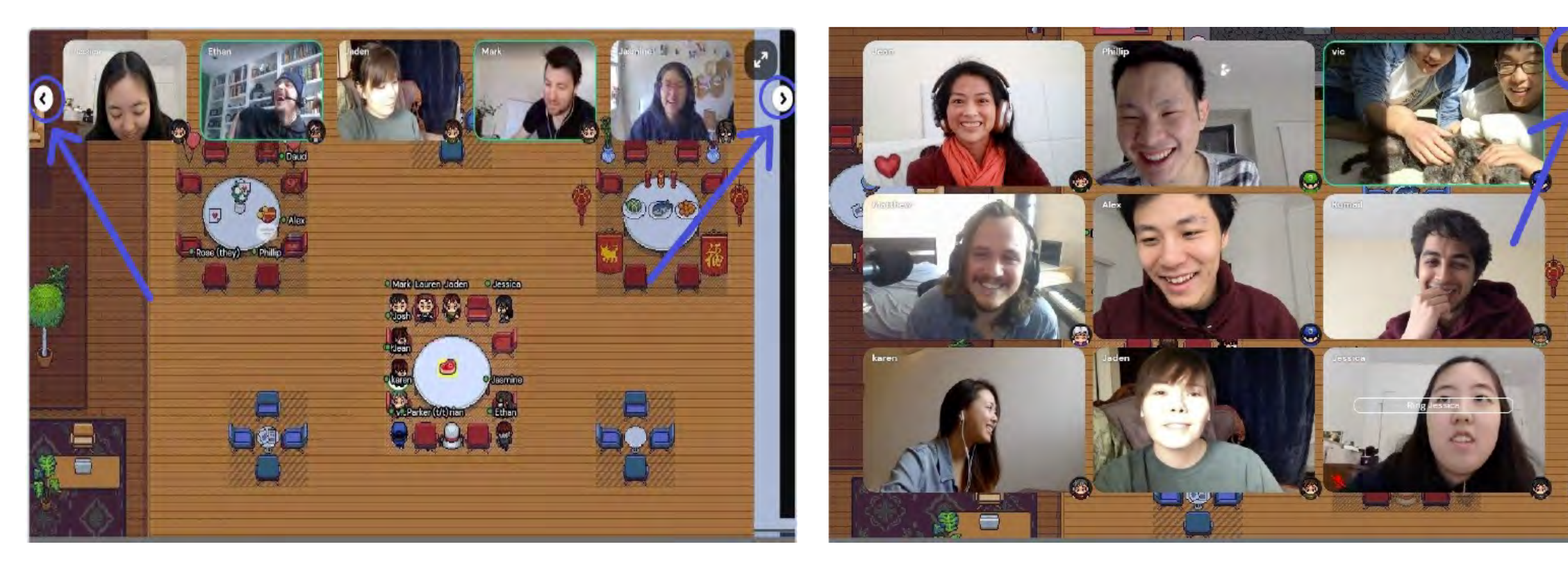

### 一時的に特定の人とだけ話したい

 スペース内に分散して設置されている プライベートスペースを利用して下さい。
 スペース中のラグが敷いてあるところやベンチ。
 プライベートスペースに入ると周囲が暗くなります。

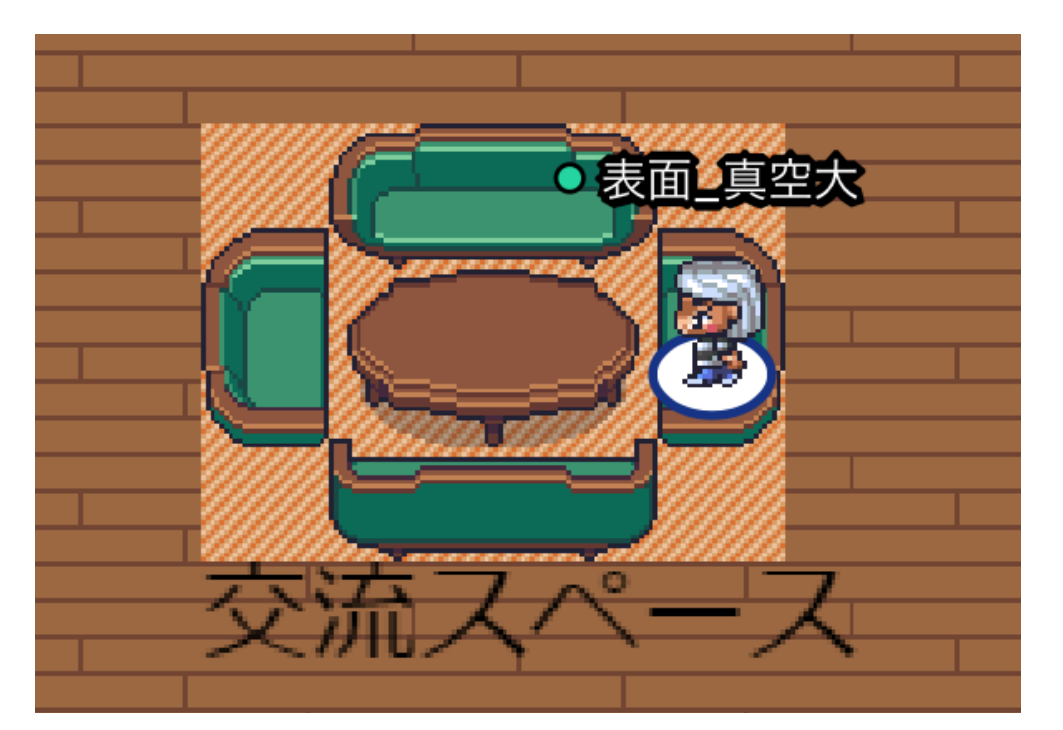

# 隣の人の声だけが聞こえるようにしたい

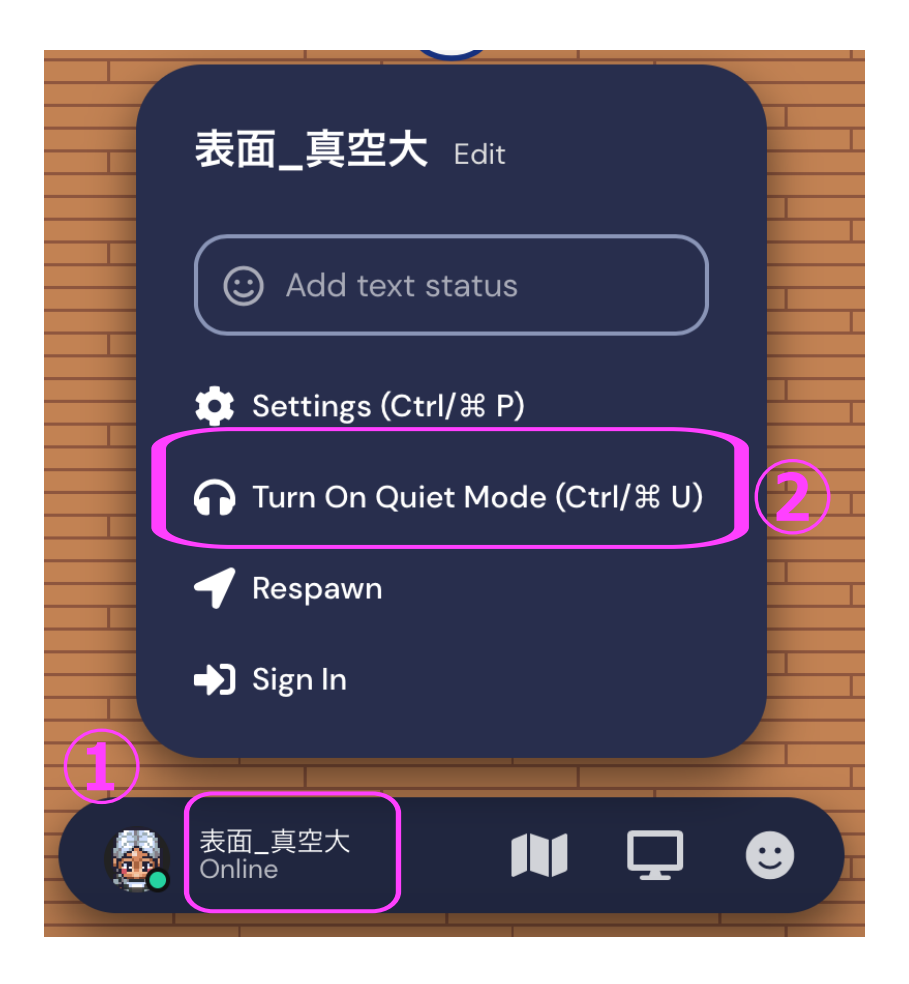

- Quiet Modeを利用して下さい。
  - ①をクリックすると
    左のメニューが表示されます。
  - ②をクリックして オン/オフしてください。

Quiet mode オン

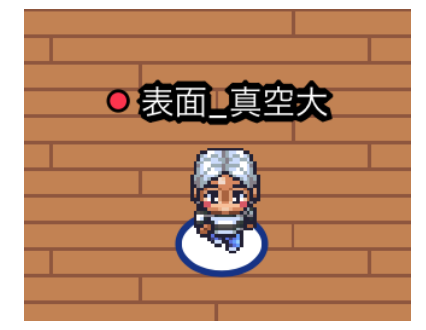

名前の前に●表示

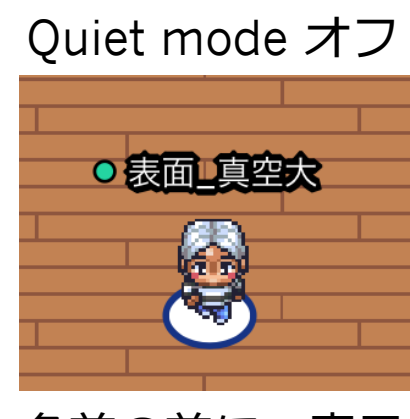

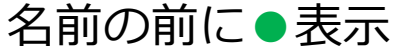

### 混み合っている人やオブジェクト をすり抜けたい

- "g"キーを押しっぱなし状態で矢印キーを押してください。

アバターが半透明(ゴーストモード)になって、
 障害物をすり抜けることが出来ます。
 (ゴーストモードの間は自分のマイク・カメラは使えません)。

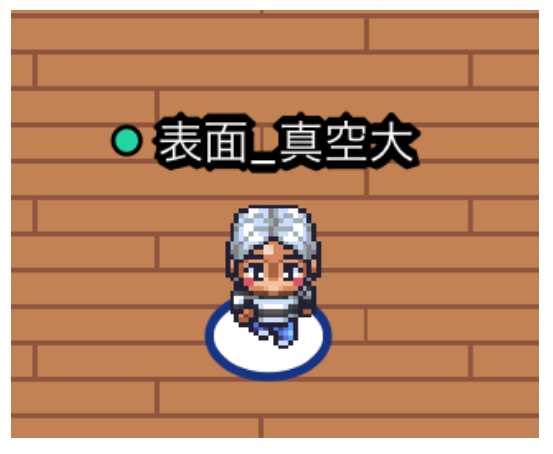

通常時

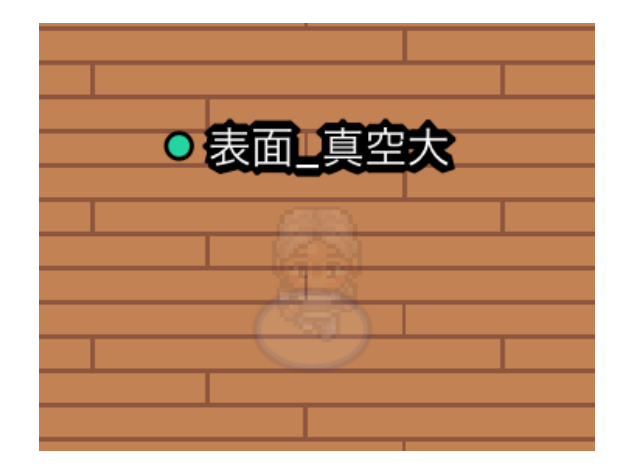

ゴーストモード (自分のマイク・カメラ,使えません)

## XXさんのところに行きたい

- Follow機能を使って下さい。
  - 参加者一覧でXXさんを見つけたら
    アイコンをクリック
  - Followボタンをクリックすると, XXさんのところまで アバターが勝手に移動・追尾します。

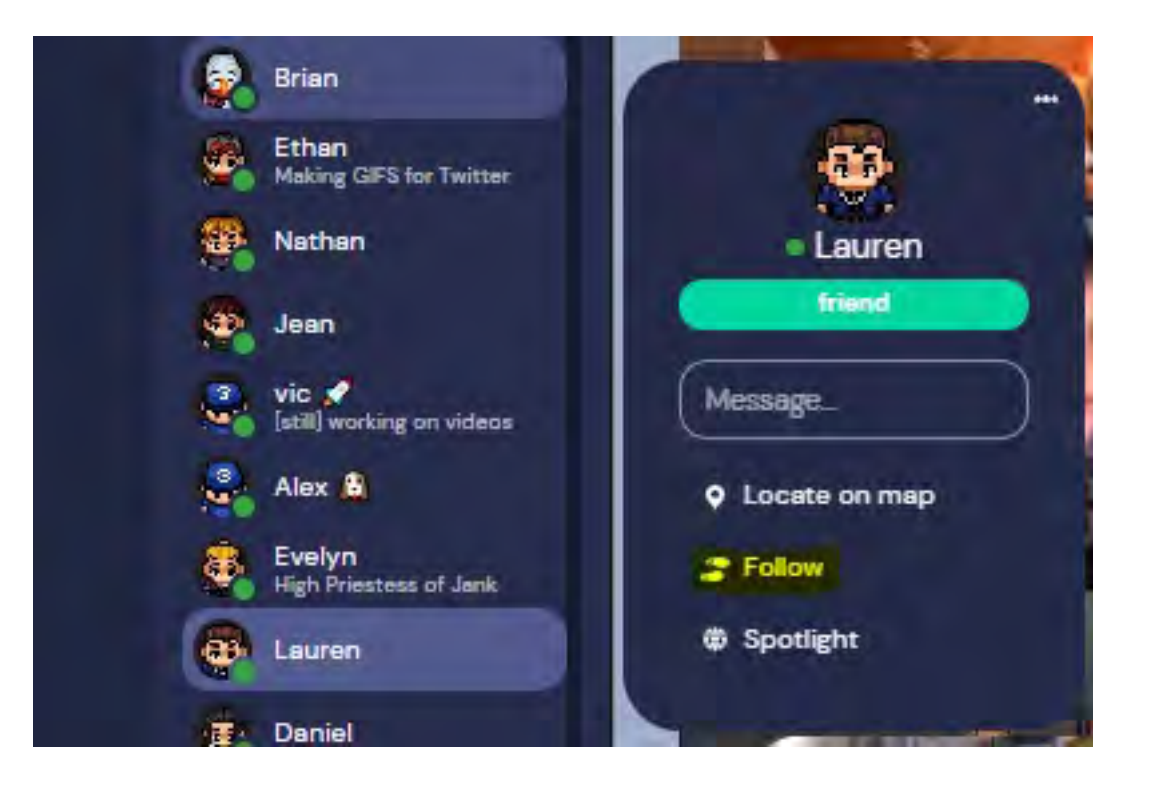

### その他の機能について

- Gather.townのヘルプセンターを参照してください。
  - <u>https://support.gather.town/help</u>
  - -一週間に一回程度の頻度でバグ取りや 機能追加がされていますので、 新たな機能が追加されているかもしれません。